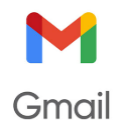

Ejercicio 1 - Crear y enviar un correo simple: Redacta y envía un correo al compañero más cercano.

- 1. Abre tu correo electrónico y haz clic en "Redactar":
- 2. En "Para", escribe el correo de la persona a quien quieres saludar.
- 3. En "Asunto", escribe: "¡Hola, soy xxxx! Solo quería saludarte".
- 4. Copia y pega este mensaje (o personalízalo si lo deseas):

Para: (Aquí debes escribir el correo de tu compañero CORRECTAMENTE) Asunto: "¡Hola, soy (TU NOMBRE)! Solo quería saludarte". Mensaie:

Espero que estés teniendo un buen día.

Solo quería escribirte para saludarte y saber cómo estás. ¡Espero que todo vaya bien!

#### Ejercicio 2 - Crear y enviar un correo formal: Envía a la profesora:

- 1. Abre tu correo electrónico y selecciona "Redactar":
- 2. En **"Para**", escribe el correo de la profesora  $\rightarrow$  <u>informaticabt20@gmail.com</u>
- 3. En "Asunto", escribe: "Confirmación de nuestra cita Ofimática básica".
- 4. Copia y pega este mensaje (ajustando la información según el caso):

Para: <u>informaticabt20@gmail.com</u> (ASEGURATE DE ESCRIBIRLO BIEN) Asunto: Confirmación de nuestra cita – Ofimática básica. Mensaje:

Estimado/a [Nombre],

Espero que estés bien. Te escribo para confirmar nuestra cita el [día] a las [hora] en [lugar]. Por favor, avísame si hay algún cambio o si necesitas que nos veamos otro día. ¡Nos vemos pronto!

**Ejercicio 3 - Usar CC (Con Copia):** Envía un correo con un chiste a 2 compañeros diferentes y con copia (CC) a la profesora.

- 1. Abre tu correo electrónico y haz clic en "Redactar".
- 2. En "Para", escribe el correo de las 2 personas principales a quien va dirigido el mensaje.
- 3. Activa el campo CC.
- 4. En "CC", escribe el correo de la profesora  $\rightarrow informaticabt20@gmail.com$
- 5. En "Asunto", escribe: " Chiste de clase".
- 6. Copia y pega este mensaje (ajústalo si lo necesitas):

#### Asunto: Chiste de clase

Mensaje: Ejemplo: ¿Cómo se despiden los químicos? Ácido un placer. (Manda el chiste que tú quieras)

| Mensaje nuevo | _ 12 <sup>7</sup> × |
|---------------|---------------------|
| Para          | Cc Cco              |
| Asunto        |                     |

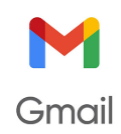

# Ejercicio 4 - Usar CC (Con Copia) en un correo informativo: Enviar un correo informativo con copia a otra persona

- 1. Abre tu correo electrónico y haz clic en "Redactar".
- 2. En "Para", escribe el correo de la persona principal a quien va dirigido el mensaje.
- 3. Activa el campo CC.
- 4. En **"CC**", escribe el correo de otra persona que debe estar informada.
- 5. En "Asunto", escribe: "Cambio de horario en nuestra reunión".
- 6. Copia y pega este mensaje (ajústalo si lo necesitas):

Para: XXXXXXX (Aquí debes escribir el correo de tus 2 compañeros) CC: XXXXXXXXXX Asunto: Cambio de horario en nuestra reunión Mensaje:

Hola [Nombre],

Te escribo para informarte que nuestra reunión programada para el [día] ha cambiado de horario. Ahora será a las [nueva hora].

En copia incluyo a [Nombre de la persona en CC] para que también esté al tanto.

Por favor, avísame si hay algún problema con el nuevo horario.

Un saludo.

**Ejercicio 5 - Responder a un correo recibido:** Envía un correo con una adivinanza al compañero que tienes a la derecha y responde a la que te ha enviado el de la izquierda.

- 1. Abre Gmail y haz clic en "Redactar".
- 2. En "Para", escribe el correo del compañero que está a tu derecha.
- 3. En "Asunto", escribe: "Te reto con esta adivinanza".
- 4. En el cuerpo del mensaje, escribe lo siguiente:

Para: XXXXXXXX Asunto: Te reto con esta adivinanza. Mensaje:

Aquí tienes una adivinanza para que intentes resolverla:

"Tengo llaves pero no abro puertas, tengo espacio pero no estoy en el cielo. ¿Qué soy?" ¡Espero tu respuesta!

- 5. Abre Gmail y busca el correo que te envió tu compañero de la izquierda.
- 6. Abre el mensaje y haz clic en "Responder".
- 7. En el cuerpo del correo, escribe la respuesta a la adivinanza que te enviaron. Si no sabes la respuesta, puedes intentarlo o pedir una pista.

Asunto: Re: Te reto con esta adivinanza Hola [Nombre], Creo que la respuesta a tu adivinanza es [tu respuesta]. ¿Es correcta? ¡Espero tu confirmación!

൙ mar, 25 mar, 13:52 (hace 3 días)

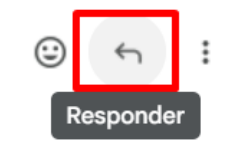

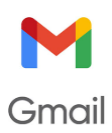

**Ejercicio 6 - Responder a un correo recibido:** Practicar la función "Responder" en Gmail enviando y respondiendo preguntas personales sobre hobbies y planes..

- 1. Abre Gmail y haz clic en "Redactar".
- 2. En "Para", escribe el correo del compañero que está a tu derecha.
- 3. En "Asunto", escribe: "Me gustaría conocerte mejor".
- 4. En el cuerpo del mensaje, escribe lo siguiente:

Para: XXXXXXXX Asunto: Me gustaría conocerte mejor Mensaje:

Hola [Nombre], Como vamos a clase juntos, me gustaría conocerte algo más. Aquí dos preguntas para saber más sobre ti:

- 1 ¿Cuál es tu actividad o hobbie preferido?
- 2 ¿Qué planes tienes para esta Semana Santa?

¡Espero tu respuesta! Saludos, [TU NOMBRE]

- 1. Abre Gmail y busca el correo que te envió tu compañero de la izquierda con las preguntas.
- 2. Abre el mensaje y haz clic en "Responder".
- 3. En el cuerpo del correo, responde a las dos preguntas.

Asunto: Re: Me gustaría conocerte mejor

Hola [Nombre],

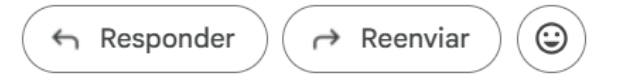

¡Gracias por escribirme! Aquí tienes mis respuestas:

- 1 Mi actividad o hobbie preferido es [tu respuesta]. Me encanta porque [explicación breve].
- 2 Para Semana Santa, tengo planeado [explicar tus planes: viajar, descansar, estar con la familia, etc.].

¿Y tú? ¿Qué vas a hacer? Saludos, [TU NOMBRE]

**Ejercicio 7 – Reenviar un correo:** Practicar la función "Reenviar" en Gmail al enviar un correo recibido (como una adivinanza) a otro compañero.

#### 1 - Abrir el correo recibido con la adivinanza

- 1. Abre Gmail y encuentra el correo que te envió tu compañero con la adivinanza.
- 2. Abre el correo para leer el contenido.
- 2 Reenviar el correo a un compañero
  - 1. Haz clic en el botón de "Reenviar" (el ícono de la flecha hacia la derecha).
  - 2. En el campo **"Para"**, escribe la dirección de correo de un compañero que esté **sentado lejos de ti en la clase** (puede ser alguien con quien quieras compartir la adivinanza).
  - 3. En "Asunto", puedes dejarlo igual.

Asunto: Reenvío: Te reto con esta adivinanza

Hola [Nombre],

Te reenvío la adivinanza que me envió [Nombre de tu compañero]. ¡Intenta resolverla!

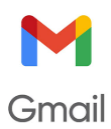

**Ejercicio 8 – Reenviar un correo modificando algo:** Practicar reenviar un correo e incluir información adicional antes de enviarlo.

- 1. Abre Gmail y selecciona un correo que contenga información que quieras compartir (puede ser un artículo, invitación o cualquier otro correo relevante).
- 2. Haz clic en "Reenviar" en el correo que deseas enviar.
- 3. En "Para", escribe la dirección de correo de la persona a quien quieres reenviar el mensaje.
- 4. En **"Asunto**", puedes dejarlo igual o modificarlo para dar más contexto, por ejemplo: **"Reenvío:**
- Detalles de la conferencia sobre tecnología".
- 5. En el cuerpo del correo, escribe un breve comentario explicando por qué estás reenviando ese correo:

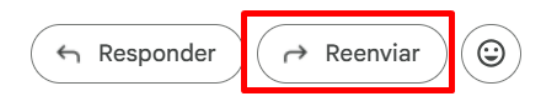

Asunto: Reenvío: Detalles de la conferencia sobre tecnología (DE LO QUE TRATE EL CORREO)

Hola [Nombre],

Te reenvío esta invitación a la conferencia sobre tecnología. Creo que podría interesarte, ya que trata temas sobre [tema específico].

Si te interesa, podemos organizar nuestra asistencia.

**Ejercicio 9 – Descargar un archivo (imagen):** Aprender a descargar un archivo adjunto (en este caso, una imagen) de un correo recibido.

#### 1. Abrir el correo

- Abre Gmail y busca el correo con el asunto "Imagen de clase Ofimática básica".
- Haz clic en el correo para abrirlo.

## 2. Descargar la imagen

- Busca la imagen adjunta en el correo.
- Haz clic en el ícono de descarga (generalmente una flecha hacia abajo) junto al archivo.

#### 3. Guardar la imagen

- Elige la carpeta donde deseas guardarla y haz clic en "Guardar".

#### 4. Verificar la descarga

- Abre la carpeta seleccionada y asegúrate de que la imagen se haya descargado correctamente.

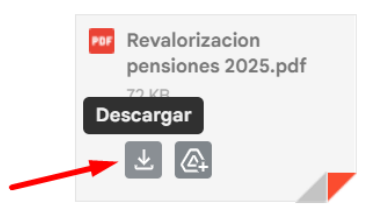

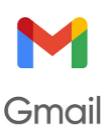

Ejercicio 10 - Adjuntar un archivo (imagen): Aprender a adjuntar un archivo (imagen) a un correo y enviarlo a varios destinatarios.

#### 1. Descargar una imagen

- Busca en internet una imagen de una comida que te guste mucho.
- Haz clic derecho sobre la imagen y selecciona "Guardar imagen como...".

## 2. Enviar un correo con la imagen adjunta

- Abre Gmail y haz clic en "Redactar".
- Escribe las direcciones de correo de los 2 compañeros.
- En "Asunto", pon algo como "Comidita".
- Haz clic en el ícono de para adjuntar la imagen.
- Selecciona la imagen y haz clic en "Enviar".

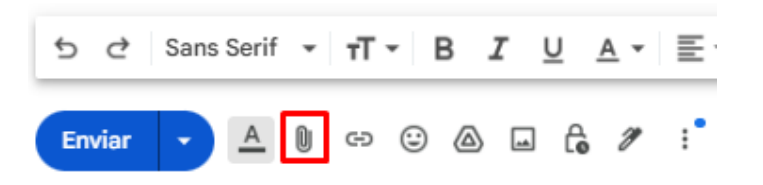

Mensaje: Tenemos que quedar un día para comer esto.

Adjunto: (La imagen que le vas a enviar)

Ejercicio 11 – Descargar un archivo (documento): Aprender a descargar un archivo adjunto (documento) de un correo recibido

#### 1. Abrir el correo

- Abre Gmail y busca el correo con el asunto "Documento de clase".
- Haz clic en el correo para abrirlo.

#### 2. Descargar el documento

• Haz clic en el ícono de descarga (flecha hacia abajo) junto al archivo adjunto.

#### 3. Guardar el documento

• Selecciona la carpeta donde deseas guardarlo y haz clic en "Guardar".

#### 4. Verificar la descarga

• Abre la carpeta donde guardaste el archivo para asegurarte de que se ha descargado correctamente.

**Ejercicio 12 - Adjuntar un archivo (documento):** Aprender a adjuntar un archivo (como un documento de texto) a un correo y enviarlo a varios destinatarios.

## 1.Crear el documento

- 1. Abre un programa de procesamiento de texto como Microsoft Word o Google Docs.
- 2. Escribe una lista de 5 libros o películas que te gusten.
  - Ejemplo:
    - El Hobbit
    - La casa del lago
    - o Harry Potter
    - o Inception
    - o El padrino

3. Guarda el documento en tu carpeta con el nombre "Mis gustos" y en formato .txt o .docx.

# 2.Enviar el correo con el archivo adjunto

- 1. Abre Gmail y haz clic en "Redactar" para crear un nuevo correo.
- 2. En **"Para"**, escribe las direcciones de correo de tu **compañero** y **profesora**: **Para:** XXXXX@dominio.com; informaticabt20@gmail.com
- 3. En "Asunto", escribe: Lista de cosas que me gustan.
- 4. En el cuerpo del correo, escribe:

# 3.Mensaje:

# Te recomiendo estas cosas que me gustan.

- 5. Haz clic en el ícono de (adjuntar archivo) en la parte inferior del correo.
- 6. Busca el archivo "Mis gustos.txt" en tu carpeta y selecciónalo.
- 7. Haz clic en "Abrir" para adjuntar el archivo.
- 8. Haz clic en "Enviar".

Para: XXXXXX; informaticabt20@gmail.com Asunto: Lista de cosas que me gustan Mensaje: Te recomiendo estas cosas que me gustan Adjunto: Mis gustos.txt

**Ejercicio 13 – Programar el envío de un correo:** Aprender a programar el envío de un correo para que llegue en una fecha y hora específica.

# 1.Redactar el correo

- Abre Gmail y haz clic en "Redactar".
- En "Para", escribe informaticabt20@gmail.com.
- En "Asunto", escribe: Programar Correo.
- Escribe el siguiente mensaje: Buenos días, ¿Te he despertado?

## 2. Programar el correo

- Haz clic en la flecha junto a "Enviar" y selecciona "Programar envío".
- Elige "El 4 de abril a las 12:00" y haz clic en "Programar envío".

# 33.Verificar

- El correo se enviará automáticamente.
- Puedes revisar en la carpeta "Programados".

Para: informaticabt20@gmail.com Asunto: Programar Correo Mensaje: Buenos días, ¿Te he despertado?

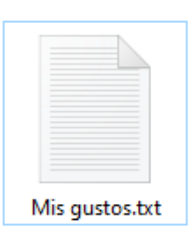

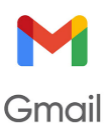

Ejercicio 14 – Añadir correos a Destacados (Favoritos \*): Aprender a marcar correos como destacados para tenerlos más accesibles en Gmail.

- 1. Acceder a la bandeja de entrada
  - Abre Gmail y ve a tu bandeja de entrada.
- 2. Marcar los correos con la estrellita
  - Busca los correos que has recibido de tus compañeros y de la profesora.
  - Al lado de cada correo, verás una estrella.
  - Haz clic en la estrella para marcar el correo como destacado.
  - Repite este paso para todos los correos de tus compañeros y profesora.

#### 3. Verificar los correos destacados

 Los correos marcados como destacados aparecerán en la sección de "Destacados" en el menú lateral de Gm

**Ejercicio 15 – Borrar correos y Vaciar Papelera:** Aprender a **eliminar correos** y **vaciar la papelera** para liberar espacio en Gmail.

#### 1. Eliminar un correo innecesario

- Busca algún **correo basura** o **innecesario** que hayas recibido (por ejemplo, promociones, anuncios o notificaciones no deseadas).
- Abre el correo y haz clic en el ícono de la papelera () para eliminarlo.

#### 2.Vaciar la papelera

- En el menú lateral de Gmail, haz clic en "Papelera".
- Dentro de la papelera, haz clic en "Vaciar papelera" (generalmente en la parte superior).
- Confirma que deseas eliminar permanentemente los correos.

#### **EXTRA: AVANZADO**

Busca y averigua por Internet para poder resolver los siguientes ejercicios (como último recurso puedes preguntar a la profesora)

**Ejercicio 16 – Organizar tus correos por etiquetas:** Crea la etiqueta **"Ofimatica basica"** y pon esa etiqueta a todos los mensajes que has recibido de tus compañeros y de la profesora.

Ejercicio 17: Crea una respuesta automática en tu correo con un texto similar al siguiente:

Muchas gracias por su mensaje,

En este momento me encuentro fuera de la oficina, pero con mucho gusto le atenderé el próximo lunes a las 8:00.

Por razones de confidencialidad su correo no se reenviará. En casos de urgencia, diríjase a mi compañero: compañero @ejemplo.es

Un afectuoso saludo,

Nombre y Apellidos

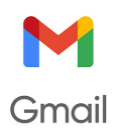

**Ejercicio 18:** Crea una <u>*firma*</u> para tu correo incluyendo tu nombre y un mensaje de despedida para el correo. Envíate un mensaje a ti mismo para comprobar que funciona la firma.

**Ejercicio 19:** Descarga una imagen con una cara sonriente y después agrégala a tu firma del correo. Vuelve a enviarte un correo para comprobar el funcionamiento de la firma.

**Ejercicio 20 – Buscar correos de más de un tamaño determinado:** Aprender a buscar correos con archivos adjuntos grandes (mayores de 5MB). Después selecciona y borra los que consideres.

**Ejercicio 21 – Buscar correos de antes de una fecha determinada.** Aprender a buscar correos recibidos anteriores al 1 de enero de 2020. Después selecciona y borra los que consideres.